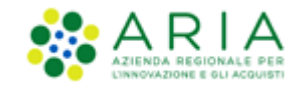

# **NECA NEGOZIO ELETTRONICO**

**Operatore Economico** 

Servizio NECA

Negozio Elettronico

Data pubblicazione: 10 giugno 2025

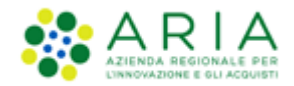

### INDICE

| NECA N | IEGOZIO ELETTRONICO                                        |    |
|--------|------------------------------------------------------------|----|
| 1. IN  | TRODUZIONE                                                 |    |
| 1.1.   | OBIETTIVO E CAMPO DI APPLICAZIONE                          |    |
| 1.2.   | RIFERIMENTI                                                | 3  |
| 1.3.   | VERSIONI                                                   | 3  |
| 2. FL  | JNZIONALITÀ                                                |    |
| 3. FC  | DRNITORI ABILITATI                                         |    |
| 4. CF  | REAZIONE/GESTIONE DELLE CONVENZIONI E DEI PRODOTTI         |    |
| 5. CC  | DNVENZIONI                                                 |    |
| 6. VI  | SUALIZZAZIONE PRODOTTI                                     | 5  |
| 7. VI  | SUALIZZAZIONE DEGLI ORDINATIVI DI FORNITURA                | 6  |
| 7.1.   | Ordinativi di Fornitura Originari                          | 7  |
| 7.2.   | Ordinativi di Fornitura di Proroga                         |    |
| 8. GI  | ESTIONE DELLE RICHIESTE DI CONSEGNA (ORDINI)               |    |
| 8.1.   | VISUALIZZAZIONE DEL DETTAGLIO DELLA RICHIESTA DI CONSEGNA  |    |
| 8.2.   | Gestione della Richiesta di Consegna                       |    |
| 8.3.   | Presa in carico (Accettazione) della Richiesta di Consegna |    |
| 8      | 3.1. NRO : Abilitazione invio RdC al Nodo Regionale Ordini |    |
| 8.4.   | REPORT RDC                                                 |    |
| 9. GE  | ESTIONE RECLAMI                                            | 21 |
| 9.1.   | RICERCA RECLAMI                                            | 21 |
| 9.2.   | AZIONI SU RECLAMO                                          |    |
| 10.    | CONTATTI                                                   | 25 |

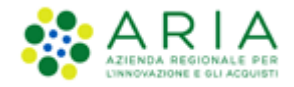

# 1. Introduzione

Attenzione: Per tutte le Richieste di Consegna con modalità di invio <u>NRO o ExtraNECA</u>, il fornitore dovrà procedere alla consegna UNICAMENTE in presenza di ordine inviato per il tramite di altri canali.

L'emissione della Richiesta di Consegna sulla piattaforma è necessario solo al fine della corretta erosione dell'Ordinativo di Fornitura.

Le RdC con modalità di invio <u>NECA</u> sono state notificate via PEC al fornitore. Pertanto i prodotti richiesti dovranno essere consegnati. Il fornitore deve inoltre procedere con l'inserimento della data prevista di consegna nel NECA.

# 1.1. Obiettivo e campo di applicazione

Il presente manuale di supporto all'utilizzo di NECA descrive il processo di Registrazione ed utilizzo del Negozio Elettronico da parte dei Fornitori.

# 1.2. Riferimenti

Tutti i documenti cui questo manuale rimanda sono disponibili per la consultazione sul sito internet di ARIA, nella sezione <u>Help > Guide e Manuali</u>.

### 1.3. Versioni

Versione NECA utilizzata per la stesura del manuale: R5.57.5.3

Versione IDPC utilizzata per la stesura del manuale: 24.0.03

# 2. Funzionalità

Il NECA fornisce ai Fornitori le seguenti funzionalità utili alla corretta gestione delle Iniziative/Convenzioni:

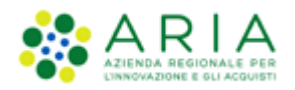

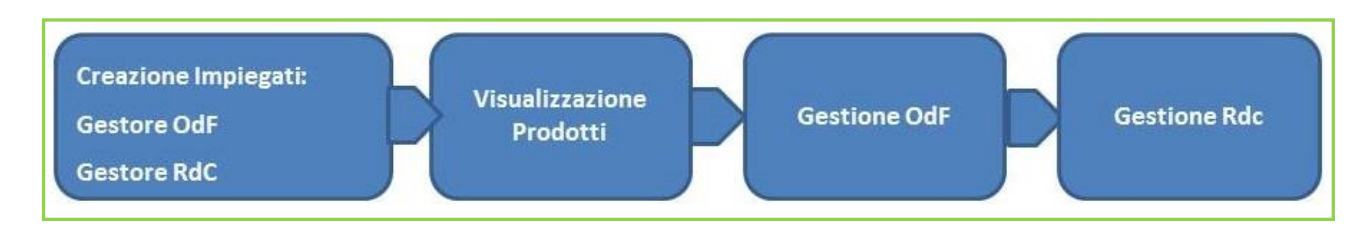

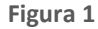

# 3. Fornitori abilitati

I Fornitori abilitati all'utilizzo del NECA sono solo le Aziende che hanno un'Iniziativa in Convenzione/Accordo quadro con ARIA o con altra Stazione Appaltante.

Per la registrazione alla Piattaforma di e-Procurement e le modalità di primo accesso si rimanda allo specifico manuale "M-1CRSS-2OE-01 Registrazione e accesso"

Per le modalità operative di profilatura utenze si rimanda al manuale "M-1CRSS-2OE-02 Gestione del Profilo"

# 4. Creazione/gestione delle Convenzioni e dei Prodotti

Sia le Convezioni che l'elenco dei Prodotti e dei relativi prezzi vengono caricati e mantenuti sul Negozio Elettronico esclusivamente da parte del Gestore dell'Iniziativa (ARIA o altra Stazione Appaltante).

Il Fornitore potrà verificare la correttezza delle informazioni inserite tramite la propria vetrina prodotti online. Nel caso si rilevino delle difformità si può contattare direttamente ARIA (tramite Contact Center o referente del contratto) ovvero la Stazione Appaltante dell'Iniziativa.

# 5. Convenzioni

L'Elenco delle Convenzioni associate al Fornitore è visualizzabile tramite l'omonimo link, da cui è possibile accedere al Dettaglio, ove sono presenti tutti i dati relativi alla Convenzione selezionata, gli eventuali documenti Allegati nell'omonima sezione, le erosioni dei massimali per ogni lotto e, nel caso di attivazione da parte del Gestore delle Iniziative della gestione massimali lotto/Ente, anche le erosioni per Ente.

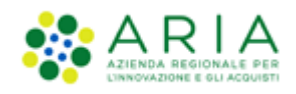

| Convenzioni             | Home - Elenco       | convenzioni           |                      |                              |                       |              |                  |                   |                |                   |             |
|-------------------------|---------------------|-----------------------|----------------------|------------------------------|-----------------------|--------------|------------------|-------------------|----------------|-------------------|-------------|
| Classe convendent       | Ricerca delle Co    | nvenzioni             |                      |                              |                       |              |                  |                   |                |                   |             |
| Elenco convenzioni      | Iniziativa:         |                       | Stazione Appaltante: |                              | tazione Appaltante:   |              |                  |                   |                |                   |             |
|                         | Codice Gara:        |                       |                      | F                            | ornitore:             |              |                  |                   |                |                   |             |
|                         | Convenzione:        |                       |                      | ,                            | iome Ambito:          |              |                  |                   |                |                   |             |
| Prodotti                | Stato:              |                       | Selezionare          | ~                            |                       |              |                  |                   |                |                   |             |
|                         | 🔍 Ricera Avanzata 🗸 |                       |                      |                              |                       |              |                  |                   |                |                   |             |
| 💽 Vetrina Prodotti      | Trous               | Cancella              |                      |                              |                       |              |                  |                   |                |                   |             |
|                         | Hova                | Cancona               |                      |                              |                       |              |                  |                   |                |                   |             |
|                         |                     |                       |                      | Stanland                     |                       |              | Data attivazione | Man data anadaraa |                |                   |             |
|                         | Codice Gara         |                       | Convenzione =        | Appaltante -                 | Iniziativa —          | Fornitore -  | primo lotto      | lotti -           | Stato          | Prodotti          | Azioni      |
| Gestione                |                     |                       |                      | Azienda<br>Sanitaria         |                       |              |                  |                   |                |                   |             |
|                         | 512                 | Convenzione_34_Peppol | _5.34.0.1            | Locale della<br>Provincia di | Iniziativa_34_Peppol1 | SUPPLIERR30  | 04/02/2019       | 25/07/2020        | Scaduta        | Visualizza        | Dettaglio   |
| Ordinativi di Fornitura |                     |                       |                      | Milano 2<br>(Melegnano)      |                       |              |                  |                   |                |                   |             |
| Visualizza Reclami(0)   |                     |                       |                      | Azienda                      |                       |              |                  |                   | Scaduta        |                   |             |
| 0                       | 959898              | 01_Convenzione WS 34. | D qta                | Locale della<br>Provincia di | Iniziativa WS 34      | SUPPLIERR30  | 20/12/2018       | 20/03/2019        | con            | <u>Visualizza</u> | Dettaglio   |
|                         |                     |                       |                      | Milano 2<br>(Melegnano)      |                       |              |                  |                   | attivi         |                   |             |
|                         |                     |                       |                      | Azienda                      |                       |              |                  |                   |                |                   |             |
| Amministrazione         |                     | 02 Convenzione WS 34. | 0                    | Sanitaria<br>Locale della    | Iniziativa WS 34      | SUPPLIERR30  | 20/12/2018       | 20/03/2019        | Scaduta<br>con | Visualizza        | Dettaglio   |
|                         |                     | _                     |                      | Milano 2                     |                       |              |                  |                   | attivi         |                   |             |
| Anagrafica Fornitori    |                     | 5 N A 5               |                      | ENTE                         |                       | CU201 (50000 | 0010010010       |                   | 6              |                   | Derive elle |
| Profilo personale       | codicegara65465     | 5.31.0.5              |                      | R31_BIS                      | Iniziativa 5.31.0.1   | SUPPLIERR30  | 08/08/2018       | 09/08/2019        | Scaduta        | Visualizza        | Dettaglio   |
| - · ·                   | 45646               | 5.48.0.2              |                      | ENTE_R46                     | A Iniziaitva R46      | SUPPLIERR30  | 01/02/2022       | 01/02/2023        | Attiva         | Visualizza        | Dettaglio   |

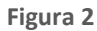

Da questa sezione è inoltre possibile accedere direttamente alla pagina di consultazione dei prodotti tramite il link "*Visualizza*" che si trova nella colonna "Prodotti". E' presente l'apposito link "Ritorna all'elenco Convenzioni" per tornare direttamente alla pagina precedente.

# 6. Visualizzazione Prodotti

Tramite il link "Vetrina Prodotti" il Fornitore può visualizzare i prodotti caricati dal Gestore dell'Iniziativa per la/le Convenzioni alle quali il Fornitore stesso è associato. Per accedere all'elenco dei prodotti è necessario cliccare su Visualizza in corrispondenza della colonna Prodotti presente sia a livello di Iniziativa che a livello di singola Convenzione.

Questa sezione permette di visualizzare i prodotti esattamente come gli Enti li vedono in fase di acquisto.

Per ogni prodotto, al fianco del prezzo attuale, sarà disponibile il link "Storia prezzo" dove è presente lo storico dei prezzi attuali, sostituiti e futuri.

La dicitura Prezzo Secretato implica che il prezzo del prodotto non è visibile ai sistemi esterni.

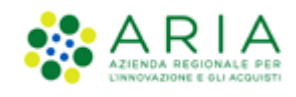

|                                                | Stazione appattante                                            | Inizietiv                           | Convenzione                                             | Lotto Selezion           | are v                        | Cluster                                                                                                    |
|------------------------------------------------|----------------------------------------------------------------|-------------------------------------|---------------------------------------------------------|--------------------------|------------------------------|----------------------------------------------------------------------------------------------------|
| Genco convenzioni                              | Prodotti trovati: 196                                          | Numero pagine: 1                    | 2 3 ···· Successiva Ultima                              | Prodotti per pagina: 5 v | Ordina peri Prezzo crescente | ¥.                                                                                                    |
|                                                |                                                                | Sattembra 40                        |                                                         |                          |                              | Chatter: Chatter 20.01                                                                                                    |
| Prodotti                                       |                                                                | Produttore: era spa                 |                                                         | sito web                 | documento alvaato            | CPV: 98513000-2 ()<br>SAC: SAC.11 ()                                                                                             |
| etrina Prodotti                                |                                                                | querty                              | Training Barbards Stateday (1994)                       |                          |                              | Prezzo:         EUR         0,76000         (IVA escl.)         Storia prezzo           IVA:         10% - IVA Agevolata Ridotta |
|                                                | Stato:<br>Attivo                                               | Stazione appartante:<br>Iniziativa: | iniziativa_20_01                                        |                          |                              | Contezionamento: Contezione<br>Contenuto: 1,00000 Artícolo<br>Prezzo secretato                                                   |
| lestione                                       | Codice Prodotto:<br>140<br>Codice secondario:<br>codice_second | Fornitore:<br>Lotto:                | SUPPLIER_R16                                            |                          |                              |                                                                                                    |
| rdinativi di Fornibura<br>ichieste di Consegna |                                                                |                                     |                                                         |                          |                              |                                                                                                    |
|                                                |                                                                | Settembre_02<br>Produttore: era spa |                                                         | sifn web                 | decemento allerato           | Cluster: Cluster: 20.01<br>CPV: VIII:1000-2 ()                                                                                   |
| mministrazione                                 |                                                                | querty                              |                                                         |                          |                              | Prezzo: EUR 1,50000 (IVA escl.) <u>Storia ovezzo</u><br>IVA: 10% - IVA Agevolata Ridotta                                         |
| nagrafica Fornitori                            | State:                                                         | Stazione appaltante:<br>Iniziativa: | Agenzia Regionale Centrale Acquisti<br>Iniziativa_20_01 |                          |                              | Confezionamento: Centimetri<br>Contenuto: 5,00000 Centimetri                                                                     |
| rofilo personale                               | Codice Prodotto:<br>2<br>Codice secondario:                    | Convenzione:<br>Fornitore:          | Convenzione Iniziativa_20_01<br>SUPPLIER_R16            |                          |                              |                                                                                                    |
| -                                              | codice_second                                                  | Lotto:                              | Lotto_1                                                 |                          |                              |                                                                                                    |
| RegioneLombardia                               |                                                                | Settembre_41<br>Produttore: era spa |                                                         | (                        |                              | Cluster: <u>Cluster 20.01</u><br>CPV: 98513000-2 ()                                                                              |
|                                                |                                                                | querty                              |                                                         | sito web                 | documento allegato           | Prezzo: EUR 1,78633 (WA esd.) Storia prezzo                                                                                      |
|                                                | Stato:                                                         | Stazione appaltante:<br>Iniziativa: | Agenzia Regionale Centrale Acouisti<br>Iniziativa_20_01 |                          |                              | Confezioramento: Dose<br>Contenuto: 1,00000 Dose                                                                                 |
|                                                | Attivo<br>Codice Prodotto:<br>141<br>Codice secondario:        | Convenzione:<br>Fornitore:          | Convenzione_iniziativa_20_01<br>SUPPLIER_R16            |                          |                              | Multipli ordinabili: 19                                                                                                    |
|                                                | codice_second                                                  | Lotto:                              | Lotte_1                                                 |                          |                              |                                                                                                    |

Figura 3

| Home - Rice                                                       | · Home - Ricerca prodotti - Storia prezzo |        |      |                                |                 |                    |                 |                     |                       |                  |  |
|-------------------------------------------------------------------|-------------------------------------------|--------|------|--------------------------------|-----------------|--------------------|-----------------|---------------------|-----------------------|------------------|--|
| Prezzo         Prodotto aggiudicato         Prodotto acquistabile |                                           |        |      |                                |                 |                    |                 |                     |                       |                  |  |
| Stato                                                             | lnizio validità                           | Valuta | IVA  | Prezzo unitario<br>IVA esclusa | Unità di misura | N. unità contenute | Confezionamento | Multipli ordinabili | Prezzo<br>IVA esclusa | Prezzo secretato |  |
| Sostituito                                                        | 01/09/2015                                | EUR    | n.d. | 41,00000                       | Confezione      | 5,00000            | Confezione      | 1                   | 205,00000             |                  |  |
| Sostituito                                                        | 31/10/2019                                | EUR    | 0%   | 0,75465                        | Articolo        | 1,00000            | Confezione      | 21                  | 0,75465               |                  |  |
| Attuale                                                           | 20/01/2023                                | EUR    | 10%  | 0,76000                        | Articolo        | 1,00000            | Confezione      | 1                   | 0,76000               | ~                |  |
|                                                                   |                                           |        |      |                                |                 |                    |                 |                     |                       | Indietro         |  |

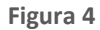

# 7. Visualizzazione degli Ordinativi di Fornitura

Accedendo al Neca come Impiegato, per visualizzare gli Ordinativi di Fornitura emessi dagli Enti, è sufficiente cliccare sulla voce di menu "Ordinativi di Fornitura", al cui interno sarà presente un elenco di tutti gli Ordinativi di Fornitura e il relativo Dettaglio. Per fare ciò, l'impiegato deve necessariamente avere il ruolo di "Gestore Ordinativi di Fornitura".

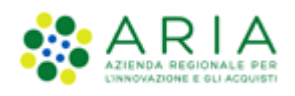

|                                                              | Ricerca: Tutti i campi 🗸                                                                                                    |                                                    | Vai                                                   |                                                                            | supplier                                               | impUNO - Impiegato Impie                                                 | zato                                          |
|--------------------------------------------------------------|----------------------------------------------------------------------------------------------------|----------------------------------------------------|-------------------------------------------------------|----------------------------------------------------------------------------|--------------------------------------------------------|--------------------------------------------------------------------------|-----------------------------------------------|
| Convenzioni                                                  | Home - Ordinativi di Fornitura                                                                                                    |                                                    |                                                       |                                                                            |                                                        |                                                                          |                                               |
|                                                              | Ricerca Ordinativi di Fornitura                                                                                                    |                                                    |                                                       |                                                                            |                                                        |                                                                          |                                               |
| Elenco convenzioni                                           | N. OdF NECA:                                                                                                    | Ν.                                                 | OdF Ente:                                             |                                                                            | Stato: Selezionare                                     | ¥                                                                        |                                               |
|                                                              | Gestore dell'Iniziativa: Tutti gli                                                                                                    | Enti                                               | *                                                     |                                                                            |                                                        |                                                                          |                                               |
|                                                              | Ente: Tutti gli                                                                                                    | Enti                                               | ~                                                     |                                                                            |                                                        |                                                                          |                                               |
| Prodotti                                                     | Convenzione: Selezion                                                                                                    | are                                                |                                                       | ~                                                                          |                                                        |                                                                          |                                               |
|                                                              | Data di inoltro: Da                                                                                                    | C (Format                                          | o: eg/mm/aaaa) A                                      | E (Formato: e                                                              | z/mm/aaaa)                                             |                                                                          |                                               |
| Vetrina Prodotti                                             |                                                                                                    |                                                    |                                                       |                                                                            |                                                        |                                                                          |                                               |
|                                                              | Trova Cancel                                                                                                    |                                                    |                                                       |                                                                            |                                                        |                                                                          |                                               |
| Gestione                                                     | Trova Cancel                                                                                                    | N. OdF NECA V                                      | N. OdF Ente                                           | Stato 📼                                                                    | Data inoitro                                           | Punto Ordinante                                                          | Azioni                                        |
| Gestione                                                     | Trova Cancel                                                                                                    | N. OdF NECA ₩<br>35889855                          | N. OdF Ente                                           | Stato Visto da Fornitore                                                   | Data Inoltro                                           | Punto Ordinante<br>r16 po_1                                              | Azioni<br>Dettaglio                           |
| Gestione<br>Ordinativi di Fornitura                          | Trova Cancel                                                                                                    | ■ N. OdF NECA → 35889655<br>35889643               | N. OGF Ente                                           | Stato<br>Visto da Fornitore<br>Visto da Fornitore                          | Data Inoltro 16/04/2018<br>16/04/2018                  | Punto Ordinante<br>r16 po_1<br>r16 po_1                                  | Azioni<br>Dettaglio<br>Dettaglio              |
| Gestione<br>Ordinativi di Fornitura<br>Richieste di Consegna | Trova Cancel Convenzione Convenzione Conve | ■ N. OdF NECA ■<br>35889655<br>3588943<br>35829636 | N. Odf Ente<br>16.04,2018<br>16.04,2018<br>15.03,2018 | Stato<br>Visto da Fornitore<br>Visto da Fornitore<br>Inottrato a fornitore | Data Inoitro<br>16/04/2018<br>16/04/2018<br>15/03/2018 | Punto Ordinante           r16 po_1           r16 po_1           r16 po_1 | Azioni<br>Dettaglio<br>Dettaglio<br>Dettaglio |

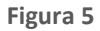

In base alla tipologia di OdF, se Originario o di Proroga, la visualizzazione del dettaglio sarà differente.

# 7.1. Ordinativi di Fornitura Originari

Il Dettaglio di un Ordinativo di Fornitura Originario contiene tutte le informazioni registrate dall'Ente in fase di impegno di acquisto tra cui:

• Una sezione contenente i dati principali e il file .pdf relativo all'Ordinativo di Fornitura firmato digitalmente dal Punto Ordinante dell'Ente;

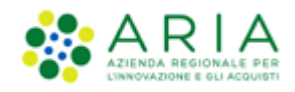

| Home - Ordinativi di Fornitura - Dett             | aglio dell'Ordinativo di Fornitura |
|---------------------------------------------------|------------------------------------|
| Dettaglio dell'Ordinativo di Fornitura            |                                    |
| Amministrazione contraente:                       | Comune di Monza                    |
| N. OdF NECA:                                      | 38439629                           |
| N. OdF Ente (protocollo):                         | lotto 1_27052019                   |
| CUP:                                              |                                    |
| Data di inoltro al Fornitore:                     | 27/05/2019                         |
| Data di scadenza dell'OdF:                        | 21/05/2020                         |
| Modalità di creazione Ordinativo di<br>Fornitura: | NECA                               |
| Stato:                                            | Visto da Fornitore                 |
| RUP Ente: 🕕                                       | po uno                             |
| DEC Ente: 🛈                                       |                                    |
| Stazione appaltante:                              | Comune di Monza                    |
| Iniziativa:                                       | Iniziativa 5.36.0.4                |
| Convenzione:                                      | Convenzione massiva r36            |
| Tipo:                                             | Convenzione in Somministrazione    |
| Fornitore:                                        | SUPPLIERR30                        |
| OdF firmato:                                      | ODF_Summary_1558968512280.pdf.p7m  |
| Allegato OdF:                                     | Allegato assente                   |

#### Figura 6

• Un'altra sezione, rappresentata da una tabella contenente l'impegno totale e l'impegno speso dell'OdF per ogni singolo Lotto;

| Codice Lotto | Nome Lotto      | Impegno (Quantità) | Impegno Speso (Quantità) | Impegno Residuo (Quantità) | CIG da Bando | CIG Derivato |
|--------------|-----------------|--------------------|--------------------------|----------------------------|--------------|--------------|
| 1            | Lotto 1 massivo | Paio 1.000,000000  | Paio 120,000000          | Paio 880,000000            | 1            | 8796854685   |
|              |                 |                    |                          |                            |              |              |

#### Figura 7 - Lotto per quantità

| Codice Lotto | Nome Lotto            | Impegno (IVA esclusa) | Impegno Speso (IVA esclusa) | Impegno Residuo (IVA esclusa) | CIG da Bando | CIG Derivato |
|--------------|-----------------------|-----------------------|-----------------------------|-------------------------------|--------------|--------------|
| 1111111111   | Lotto 1 Euro 70,00000 |                       | Euro 3,89225                | Euro 66,10775                 | 1111111111   | 88           |
|              |                       |                       |                             |                               |              |              |

Figura 8 -Lotto per prezzo

Nel caso in cui per alcuni Lotti dell'OdF Originario sia stato emesso un OdF di Proroga, nella tabella dei lotti, sarà presente anche la colonna "Azioni", dove all'interno sarà presente il link del relativo OdF di Proroga.

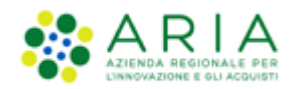

| Codice Lotto | Nome Lotto    | Impegno (IVA esclusa) | Impegno Speso (IVA esclusa) | Impegno Residuo (IVA esclusa) | CIG da Bando | CIG Derivato | Azioni                                     |
|--------------|---------------|-----------------------|-----------------------------|-------------------------------|--------------|--------------|--------------------------------------------|
| Conv6_1      | Lotto 1 Conv6 | Euro 0,00000 🕜        | -                           | Euro 0,00000                  | CIGcov6_1    | d44d         | N. OdF NECA di proroga:<br><u>39935297</u> |
| Conv6_4      | Lotto 4 Conv6 | Euro 0,00000 🕜        | -                           | Euro 0,00000                  | CIGcov6_4    | 5f5f         | N. OdF NECA di proroga:<br>39942558        |
| Conv6_5      | Lotto 5 Conv6 | Euro 100,00000        | -                           | Euro 100,00000                | CIGcov6_5    | w88w         | -                                          |

Figura 9 - OdF con proroga

Cliccando sul link dell'OdF di proroga si verrà rimandati al dettaglio dell'OdF di Proroga.

Per i Lotti che hanno subito l'emissione di un OdF di Proroga, l'impegno risulterà a 0, in quanto il valore effettivo è stato associato all'OdF di Proroga.

- Altre sezioni informative relative a:
  - o Punto Ordinante
  - o Intestatario della Fattura
  - o Note OdF
  - Informazioni sul Fornitore
- una tabella riepilogativa delle RdC associate all'OdF (che non dovrà essere visibile in caso di Convenzioni con selezionata l'opzione "OdF senza RdC" a meno che siano state già emesse in precedenza delle RdC)

| Elenco delle RdC associate all'Odf                                                               |                                     |                                        |          |  |  |  |  |  |  |
|--------------------------------------------------------------------------------------------------|-------------------------------------|----------------------------------------|----------|--|--|--|--|--|--|
| Data         Numero RdC NECA         Numero RdC Ente         Importo (IVA esclusa)         Stato |                                     |                                        |          |  |  |  |  |  |  |
| 29/06/2021         39940639         6586_01         Euro 3,89225         Visto da Fornitore      |                                     |                                        |          |  |  |  |  |  |  |
| Si avvisa che il valore riportat                                                                 | o nella colonna Importo (IVA esclus | a) sopra indicato si riferisce all'int | era RdC. |  |  |  |  |  |  |

Figura 10

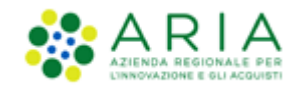

# 7.2. Ordinativi di Fornitura di Proroga

A differenza di un OdF Originario, l'OdF di Proroga avrà come data di scadenza la Data di scadenza proroga del Lotto e nella sezione di dettaglio verrà riportato il link all'OdF Originario.

| Dettaglio dell'Ordinativo di Fornitura         |                                 |
|------------------------------------------------|---------------------------------|
| Amministrazione contraente:                    | ENTE R45                        |
| N. OdF NECA:                                   | 39935297                        |
| N. OdF Ente (protocollo):                      | OdF Massimali 4 F               |
| CUP:                                           |                                 |
| Data di inoltro al Fornitore:                  | 23/06/2021                      |
| Data di scadenza dell'OdF:                     | 02/08/2022                      |
| Modalità di creazione Ordinativo di Fornitura: | NECA                            |
| Stato:                                         | Visto da Fornitore              |
| RUP Ente: <b>()</b>                            | po zero                         |
| DEC Ente: 🚺                                    |                                 |
| Stazione appaltante:                           | ENTE R45                        |
| Iniziativa:                                    | Iniziativa R45                  |
| Convenzione:                                   | Convenzione R45 6               |
| Tipo:                                          | Convenzione in Somministrazione |
| Fornitore:                                     | SUPPLIER R45                    |
| OdF firmato:                                   | ODF_Summary_1624449408122.pdf   |
| Allegato OdF:                                  | Allegato assente                |
| N. OdF NECA Originario:                        | 39935281                        |

Figura 11

Nella tabella dei Lotti sarà presente un unico Lotto e Il suo Impegno sarà pari all'Impegno Residuo del Lotto dell'OdF Originario.

# 8. Gestione delle Richieste di Consegna (Ordini)

Att! Si ricorda che per tutte le Richieste di Consegna con modalità di invio <u>NRO o ExtraNECA</u>, il fornitore dovrà procedere alla consegna UNICAMENTE in presenza di ordine inviato per il tramite di altri canali. L'emissione della Richiesta di Consegna sulla piattaforma è necessario solo al fine della corretta erosione dell'Ordinativo di Fornitura.

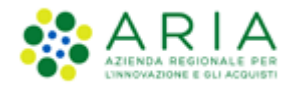

Le RdC con modalità di invio <u>NECA</u> sono state notificate via PEC al fornitore. Pertanto i prodotti richiesti dovranno essere consegnati. Il fornitore deve inoltre procedere con l'inserimento della data prevista di consegna nel NECA.

L'impiegato abilitato come "Gestore delle Richieste di Consegna", tramite la voce di menu Richieste di Consegna, può visualizzare l'elenco delle Richieste di Consegna (RdC) emesse dagli Enti e può operare su di esse cliccando sui link presenti nella colonna Azioni.

Inizialmente, gli stati in cui riceverà gli ordini dalle Stazioni Appaltanti saranno:

- "Inoltrata al Fornitore": avrà come Canale Invio RdC "NECA", ricercabile tramite filtro;
- "Validata": avrà come Canale invio RdC " NRO", ricercabile tramite filtro ed emessa da Enti con checkbox "Abilitazione invio RdC al Nodo Regionale Ordini di acquisto" selezionata al momento dell'invio dell'ordine (vedi par. 8.3.1).

|                         | Ricerca: Tutti i camp | i ~                      | Vai              |             | OE in  | <b>npiegatoUno</b> - Impiegato   | Impiegato                             | ~                |  |
|-------------------------|-----------------------|--------------------------|------------------|-------------|--------|----------------------------------|---------------------------------------|------------------|--|
| Convenzioni             | Home - Richieste d    | di Consegna              |                  |             |        |                                  |                                       |                  |  |
| Convenzioni             | Numero RdC NECA       | N                        | umero RdC Ente   |             |        | Stato (Annull                    | a filtro stati) 🗹                     | ]                |  |
| Elenco convenzioni      | Ente                  | Ente Tutti gli Enti 👻    |                  |             |        |                                  |                                       |                  |  |
|                         | Iniziativa            | Iniziativa Selezionare 🗸 |                  |             |        |                                  |                                       |                  |  |
|                         | Convenzione           | Selezionare              |                  |             |        |                                  | ~                                     | ]                |  |
|                         | Data di inoltro: Da 👔 | gg/mm/aaaa 💽             | a gg/mm/aaaa     |             |        | Canale invio Ro                  | C Selezionare 🗠                       | ]                |  |
| Prodotti                | Trova                 | Cancella                 |                  |             | Es     | porta: 🔳 Elenco RdC              |                                       |                  |  |
| 🜔 Vetrina Prodotti      |                       |                          |                  |             |        | Elenco RdC con<br>Elenco RdC con | dettaglio Lotti<br>dettaglio Prodotti |                  |  |
|                         | Numero RdC NECA 💳     | Numero RdC Ente 🗕        | Ente richiedente | Invio RdC 🕜 | Note - | Stato 💳                          | Data 😑                                | Azioni           |  |
|                         | 38441599              | 01_test_regr             | Comune di Monza  | NECA        | rrrrr  | Rifiutato                        | 28/05/2019                            | <u>Dettaglio</u> |  |
|                         | 38439660              | RDC-2019-05-27-17-40-43  | Comune di Monza  | NECA        |        | Inoltrata a Fornitore            | 27/05/2019                            | <u>Dettaglio</u> |  |
| Gestione                | 38439654              | RDC_DA_FILE_36.0.4       | Comune di Monza  | NECA        |        | Inoltrata a Fornitore            | 27/05/2019                            | <u>Dettaglio</u> |  |
|                         | 38424434              | RDC_1558958251807        | Comune di Monza  | NECA        |        | Inoltrata a Fornitore            | 27/05/2019                            | Dettaglio        |  |
| Ordinativi di Fornitura | 38424430              | RDC_1558958240812        | Comune di Monza  | NECA        |        | Inoltrata a Fornitore            | 27/05/2019                            | <u>Dettaglio</u> |  |
| Richieste di Consegna   | 38424426              | RDC_1558958172370        | Comune di Monza  | NECA        |        | Inoltrata a Fornitore            | 27/05/2019                            | <u>Dettaglio</u> |  |
|                         | 38424422              | RDC_1558958133962        | Comune di Monza  | NECA        |        | Inoltrata a Fornitore            | 27/05/2019                            | Dettaglio        |  |
|                         | 38414275              | sin-5187                 | Comune di Monza  | NECA        |        | Inoltrata a Fornitore            | 23/05/2019                            | Dettaglio        |  |
|                         | 38414271              | sin-5187                 | Comune di Monza  | NECA        |        | Inoltrata a Fornitore            | 23/05/2019                            | Dettaglio        |  |

Figura 12

Se previsto a livello contrattuale di Convenzione/Accordo Quadro, la Richiesta di Consegna potrà essere annullata direttamente dall'Ente ordinante solo nel periodo di cosiddetto "stand by". In tutti gli altri casi, la Richiesta di Consegna potrà essere annullata solo dal Gestore dell'Iniziativa (ARIA o altra Stazione Appaltante) ovvero dal Gestore Tecnico del NECA. In tutti questi casi, lo Stato assumerà il valore di "Rifiutato".

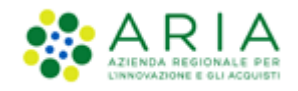

Sia l'impiegato che il Gestore dell'Iniziativa non potrà rimuovere RdC associate ad almeno un OdF Originario o OdF di Proroga che si trovi in stato diverso da "Inoltrato a Fornitore" e "Visto da Fornitore".

### 8.1. Visualizzazione del dettaglio della Richiesta di Consegna

Att! Si ricorda che per tutte le Richieste di Consegna con modalità di invio <u>NRO o ExtraNECA</u>, il fornitore dovrà procedere alla consegna UNICAMENTE in presenza di ordine inviato per il tramite di altri canali. L'emissione della Richiesta di Consegna sulla piattaforma è necessario solo al fine della corretta erosione dell'Ordinativo di Fornitura.

Le RdC con modalità di invio <u>NECA</u> sono state notificate via PEC al fornitore. Pertanto i prodotti richiesti dovranno essere consegnati. Il fornitore deve inoltre procedere con l'inserimento della data prevista di consegna nel NECA.

Cliccando sul link "Dettaglio" relativo alla singola Richiesta di Consegna sarà possibile visualizzarne tutte le informazioni.

In particolare, il Dettaglio di una RdC è composto dalle seguenti sezioni:

• Sezione iniziale contenente il riferimento del numero RDC, informazioni relative all'Iniziativa, alla Convenzione, al Fornitore, allo Stato ed eventuali allegati alla RdC. In questa sezione è possibile esportare la RDC in formato.

pdf oppure excel;

| Home - Richieste di Consegna - Dettaglio                                                                                                    |             |     |       |
|----------------------------------------------------------------------------------------------------|-------------|-----|-------|
|                                                                                                    |             |     |       |
| Amministrazione acquirente: Azienda Sanitaria Locale della Provincia di Milano 2 (Melegnano)<br>Numero RdC NECA: 38159249<br>Numero RdC Ente: RDC-2019-02-04-14-40-23<br>Modalità di invio Richiesta di Consegna al Fornitore: NECA<br>Centro di costo: |             |     |       |
| Allegato: Nessun file allegato                                                                                                    |             |     |       |
| Data di inoltro al fornitore: 29/05/2019                                                                                                    |             |     |       |
| Stazione appaltante: Azienda Sanitaria Locale della Provincia di Milano 2 (Melegnano)                                                                                                    |             |     |       |
| Iniziativa: Iniziativa_34_Peppol1                                                                                                    |             |     |       |
| Convenzione: Convenzione_34_Peppoli<br>Formitore: SUPPLIEPP30                                                                                                    |             |     |       |
| Stato: Visto da Fornitore                                                                                                    | Esporta in: | PDF | EXCEL |
|                                                                                                    |             | _   |       |

Figura 13

Att! Se la modalità di invio della RdC è NRO o ExtraNECA, nella sezione iniziale sarà presente anche il seguente alert rosso non bloccante "La presente Richiesta di Consegna con modalità di invio NRO o ExtraNECA (colonna "Invio RdC" valorizzata con NRO o ExtraNECA) ha validità solo ai fini della corretta erosione dell'Ordinativo di Fornitura.

Ai fini dell'evasione dell'ordine si invita il fornitore ad inserire la data prevista di consegna e a procedere con la consegna UNICAMENTE in presenza di ordine inviato per il tramite di altri canali."

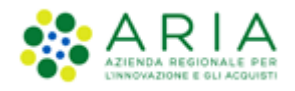

| ▶ Home - Richieste di Consegna - Dettaglio                                                                                                    |  |  |  |  |  |  |  |
|----------------------------------------------------------------------------------------------------|--|--|--|--|--|--|--|
| La presente Richiesta di Consegna con modalità di invio NRO o ExtraNECA (colonna "Invio RdC" valorizzata con NRO o ExtraNECA) ha validità solo ai fini della corretta erosione dell'Ordinativo di Fornitura.                                                                                                    |  |  |  |  |  |  |  |
| Ai fini dell'evasione dell'ordine si invita il fornitore ad <mark>inserire la data prevista di consegna</mark> e a <mark>procedere con la consegna</mark><br>UNICAMENTE in presenza di ordine inviato per il tramite di altri canali.                                                                                                    |  |  |  |  |  |  |  |
| Amministrazione acquirente: Azienda Sanitaria Locale della Provincia di Milano 2 (Melegnano)<br>Numero RdC NECA: 38159249<br>Numero RdC Ente: RDC-2019-02-04-14-40-23<br>Modalità di invio Richiesta di Consegna al Fornitore: NRO<br>Centro di costo:<br>Allegato: Nessun file allegato<br>Data di inoltro al fornitore: 29/05/2019<br>Stazione appaltante: Azienda Sanitaria Locale della Provincia di Milano 2 (Melegnano)<br>Iniziativa: Iniziativa_34_Peppol1 |  |  |  |  |  |  |  |
| Convenzione: Convenzione_34_Peppol1<br>Fornitore: SUPPLIERR30<br>Stato: Visto da Fornitore Esporta in: PDF EXCEL                                                                                                    |  |  |  |  |  |  |  |

#### Figura 14

• Sezione contenente eventuali servizi aggiuntivi richiesti per la consegna nonché l'elenco dei prodotti facenti parte la RdC comprensivo di riepilogo degli importi;

|                         | Servizi aggiuntivi | i               |          |                 |                 |                 |              |                           |                     |  |
|-------------------------|--------------------|-----------------|----------|-----------------|-----------------|-----------------|--------------|---------------------------|---------------------|--|
|                         |                    | Descrizio       | ne       |                 | Tipologia       |                 |              | Importo                   |                     |  |
| Gestione                | servAgg_1          |                 |          |                 | Percentuale     |                 |              | 0.0010 %                  |                     |  |
|                         | ServAgg_5961_5     |                 |          |                 | Costo           |                 |              | 5.0 €                     |                     |  |
| Ordinativi di Fornitura |                    |                 |          |                 |                 |                 |              |                           |                     |  |
| Richieste di Consegna   | Centro di costo    | Codice prodotto | Prodotto | N. OdF NECA     | Confezionamento | Prezzo unitario | IVA          | Quantità                  | Importo             |  |
|                         | -                  | aaa             | Prod 1   | <u>39942698</u> | Grammo          | 15,00000 €      | 22%          | 2,00000                   | 30,00000 €          |  |
|                         |                    |                 |          |                 |                 |                 | Totale       | 30,00000 €                |                     |  |
| Amministrazione         |                    |                 |          |                 |                 | Riep            | ilogo Richie | esta di Consegna          |                     |  |
| Anagrafica Fornitori    |                    |                 |          |                 |                 |                 | Voce         | In                        | nporto              |  |
| Profilo personale       |                    |                 |          |                 |                 |                 | Pro          | odotti                    | 30,00000 €          |  |
|                         |                    |                 |          |                 |                 |                 | S            | ervizi                    | 5,00030 €           |  |
|                         |                    |                 |          |                 |                 |                 | -            | Totale                    | 35,00030 €          |  |
|                         |                    |                 |          |                 |                 |                 |              | NB: tutti i prezzi si int | endono IVA esclusa. |  |

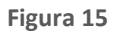

#### • una tabella riepilogativa degli ODF associati all'RDC;

| Data inoltro al fornitore | N. Odf NECA     | N. Odf Ente | Codice Lotto | Lotto                          | CIG Derivato |
|---------------------------|-----------------|-------------|--------------|--------------------------------|--------------|
| 09/05/2019                | <u>38188593</u> | afafa       | 653          | Lotto 1 Convenzione_34_Peppol1 | afaf52       |

Figura 16

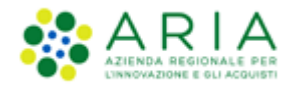

#### • Informazioni relative all'utenza che ha emesso la RDC;

| RDC emessa da |     |          |                 |
|---------------|-----|----------|-----------------|
| Nome          | pi  | Telefono | 0265416352      |
| Cognome       | uno | email    | @ext.ariaspa.it |
|               |     |          |                 |
|               |     |          |                 |

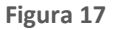

• informazioni sul luogo di consegna;

| Informazioni sulla consegna         |             |                                  |             |    |  |  |  |  |  |
|-------------------------------------|-------------|----------------------------------|-------------|----|--|--|--|--|--|
| Data di prevista<br>consegna        | 09/06/2019  | Orario di<br>accettazione        |             |    |  |  |  |  |  |
| Data indicata<br>dal fornitore      |             | Referente per<br>ricezione       | aa          |    |  |  |  |  |  |
| Data di<br>ricezione della<br>merce |             | Email referente<br>per ricezione | aa@gmail.it |    |  |  |  |  |  |
| Indirizzo                           | Via Privata | Telefono                         | 0255874574  |    |  |  |  |  |  |
| CAP                                 | 20100       | Fax                              | 0289654514  |    |  |  |  |  |  |
| Città                               | MILANO      |                                  |             |    |  |  |  |  |  |
| Provincia                           | MI          |                                  |             |    |  |  |  |  |  |
| Note                                |             |                                  |             | a. |  |  |  |  |  |
|                                     |             |                                  |             |    |  |  |  |  |  |

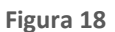

• intestatario e destinatario della fattura.

| Intestatario della Fattura |                 | Destinatario della Fattura |                 |
|----------------------------|-----------------|----------------------------|-----------------|
| Ragione sociale            | Comune di Monza | Ragione sociale            | Comune di Monza |
| Codice Fiscale             | 03773560713     | Codice Ufficio FE          | uff1            |
| Partita IVA                | 03773560713     | Indirizzo email PEO        | @ext.ariaspa.it |
|                            |                 | Indirizzo email PEC        | @ext.ariaspa.it |
|                            |                 | Fax                        | 02641312113     |
| Indirizzo                  | Via Monza       | Indirizzo                  | Via Monza       |
| CAP                        | 20100           | CAP                        | 20100           |
| Città                      | MONZA           | Città                      | MONZA           |
| Provincia                  | мв              | Provincia                  | MB              |

Figura 19

• informazioni relative al Fornitore;

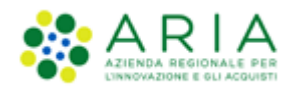

| Informazioni Fornitore    |                  |                     |        |
|---------------------------|------------------|---------------------|--------|
| Ragione Sociale Fornitore | SUPPLIERR30      | Indirizzo email     | OE_PEO |
| Codice Fiscale            | ERDFLO78D08H501I | Indirizzo email PEC | OE_PEC |
| Partita IVA               | 05072190969      | Telefono            | 52352  |
| Indirizzo                 | via rossi        | FAX                 | 523523 |
| CAP                       | 20100            |                     |        |
| Città                     | BUSSERO          |                     |        |
| Provincia                 | MI               |                     |        |
| Nazione                   | Italia           |                     |        |

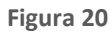

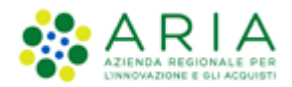

### 8.2. Gestione della Richiesta di Consegna

Att! Si ricorda che per tutte le Richieste di Consegna con modalità di invio <u>NRO o ExtraNECA</u>, il fornitore dovrà procedere alla consegna UNICAMENTE in presenza di ordine inviato per il tramite di altri canali. L'emissione della Richiesta di Consegna sulla piattaforma è necessario solo al fine della corretta erosione dell'Ordinativo di Fornitura.

Le RdC con modalità di invio <u>NECA</u> sono state notificate via PEC al fornitore. Pertanto i prodotti richiesti dovranno essere consegnati. Il fornitore deve inoltre procedere con l'inserimento della data prevista di consegna nel NECA.

Una volta cliccato su Dettaglio, la RdC assumerà lo stato "Visto da Fornitore" e il Fornitore potrà inserire la "Data di consegna" prevista, o dichiararne la "Rottura di Stock".

| 50492595 | 04_sin-5187_02png | ENTE COLLAUDO TRE | NRO | Visto da Fornitore | 28/08/2019 | Dettaglio<br>Data di consegna<br>Rottura di Stock        |
|----------|-------------------|-------------------|-----|--------------------|------------|----------------------------------------------------------|
| 50492585 | 03_sin-5187_02png | ENTE COLLAUDO TRE | NRO | Visto da Fornitore | 28/08/2019 | <u>Dettaglio</u><br>Data di consegna<br>Rottura di Stock |

Figura 21

Alla selezione del link Data di Consegna, verrà aperta la pagina dove inserire la Data di consegna Fornitore.

| Home - Stato Richieste di Consegna - Dettaglio - Data di c                                                       | consegna       |
|----------------------------------------------------------------------------------------------------|----------------|
| Data di consegna                                                                                                 |                |
| Amministrazione acquirente: ENTE COLLAUDO TRE<br>Numero RdC NECA: 50492595<br>Numero RdC Ente: 04_sin-5187_02png |                |
| Data di consegna Fornitore*: 03/09/2019                                                                          | o (gg/mm/aaaa) |
| Note:                                                                                                    |                |
| Annulla Conferma                                                                                                 |                |

Figura 22

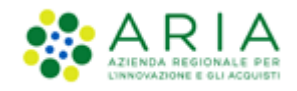

Premendo il pulsante Conferma, la RdC assumerà lo stato "In Spedizione". Per tornare sul menu principale delle Richieste di Consegna basterà cliccare sul pulsante Annulla e lo stato della RdC rimarrà invariato.

#### Il link Gestisci non è più presente, motivo per cui lo stato di una RdC non sarà più Gestito da Fornitore.

In alternativa, cliccando su Rottura di Stock si aprirà una pagina dove, cliccando su Conferma, la RdC assumerà l'omonimo stato. Per tornare sul menu principale delle Richieste di Consegna, basterà cliccare sul pulsante Annulla e lo stato della RdC rimarrà invariato.

| Home - Stato Ric                                                 | chieste di Consegna - Dettaglio - Rottura di Stock                                                                                                    |
|------------------------------------------------------------------|----------------------------------------------------------------------------------------------------|
| Rottura di Stock                                                 |                                                                                                    |
| Amministrazione acqu<br>Numero RdC NECA: 5<br>Numero RdC Ente: n | uirente: ENTE TUTORING<br>50448389<br>dc_GUi_iv n.d.                                                                                                    |
| Note:                                                            |                                                                                                    |
| Attenzione:                                                      | cliccando sul pulsante Conferma, l'RdC assumerà lo stato «Rottura di Stock». Non sarà possibile indicare quali prodotti sono soggetti a rottura di stock. |
| Annulla                                                          | Conferma                                                                                                    |

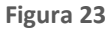

Tale azione genera una mail di notifica che viene inviata all'Ente che ha emesso la RDC.

### 8.3. Presa in carico (Accettazione) della Richiesta di Consegna

Att! Si ricorda che per tutte le Richieste di Consegna con modalità di invio <u>NRO o ExtraNECA</u>, il fornitore dovrà procedere alla consegna UNICAMENTE in presenza di ordine inviato per il tramite di altri canali. L'emissione della Richiesta di Consegna sulla piattaforma è necessario solo al fine della corretta erosione dell'Ordinativo di Fornitura.

Le RdC con modalità di invio <u>NECA</u> sono state notificate via PEC al fornitore. Pertanto i prodotti richiesti dovranno essere consegnati. Il fornitore deve inoltre procedere con l'inserimento della data prevista di consegna nel NECA.

Per comunicare all'Ente la presa in carico della RDC, l'impiegato dovrà operare nel seguente modo:

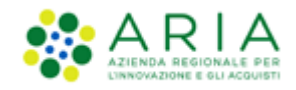

- cliccare sul link "Dettaglio" per cambiare stato RdC da "Inoltrata al Fornitore" o "Validata" in "Visto da Fornitore";
- cliccare sul link Richieste di consegna disponibile sia dal breadcrumb che dal menù per tornare all'elenco delle RdC;
- cliccare su "Data di Consegna" ed inserire una Data di Consegna Fornitore ed eventuali Note;
- cliccare sul pulsante "Conferma".

Dopo aver premuto sul pulsante "Conferma", lo Stato della Richiesta di Consegna cambierà in "In Spedizione".

L'Ente sarà così avvertito, tramite notifica via e-mail, dell'inserimento della data di spedizione e contestualmente lo Stato della Richiesta di Consegna cambierà in "In spedizione".

Si evidenzia che il NECA non prevede la gestione di invii parziali.

Il processo si conclude con l'attestazione da parte dell'Ente Acquirente della ricezione della merce.

Se l'Ente Acquirente riscontra problemi con alcuni dei prodotti ricevuti, può non attestare le voci relative al/aiprodotto/i. In questo caso lo stato dell'ordine sarà "*Parzialmente ricevuto*"; in caso contrario lo stato sarà "*Ricevuto*".

| Convenzioni           | Home - Richieste    | e di Consegna              |                   |             |                     |                     |                     |                                                          |  |
|-----------------------|---------------------|----------------------------|-------------------|-------------|---------------------|---------------------|---------------------|----------------------------------------------------------|--|
| convenzioni           | Numero RdC NECA     |                            | Numero RdC Ente   |             |                     | Stato (An           | nulla filtro stati) | •                                                        |  |
| C Elenco convenzioni  | Ente                | Tutti gli Enti             |                   |             |                     |                     |                     |                                                          |  |
| •                     | Iniziativa          | Selezionare                |                   |             |                     |                     |                     | •                                                        |  |
|                       | Convenzione         | Convenzione Selezionare    |                   |             |                     |                     |                     |                                                          |  |
|                       | Data di inoltro: Da | gg/mm/aaaa 🗾               | a gg/mm/aaaa      |             |                     | Canale invi         | o RdC Selezionar    | •                                                        |  |
| Prodotti              | Trova               | Cancella                   |                   |             | E                   | Esporta: Elenco RdC | con dettaglio Lott  | 1                                                        |  |
| 💽 Vetrina Prodotti    | Numero RdC NECA     | Numero RdC Ente            | Ente richiedente  | Invio RdC 🕜 | Note -              | Stato               | Data                | Azioni                                                   |  |
|                       | 50458798            | 01_sin_3569                | ENTE COLLAUDO TRE | NRO         |                     | In spedizione       | 02/08/2019          | Dettaglio                                                |  |
|                       | 50453692            | 5.13.8_valid_insped_a_pric | ENTE COLLAUDO TRE | NRO         |                     | Ricevuto            | 29/07/2019          | Dettaglio                                                |  |
| Gestione              | 50453688            | 5.13.8_insped_parz ric     | ENTE COLLAUDO TRE | NECA        |                     | Ricevuto            | 29/07/2019          | Dettaglio                                                |  |
| 0.0.0                 | 50448389            | rdc_GUi_iv n.d.            | Ente Tutoring     | NRO         |                     | Visto da Fornitore  | 25/07/2019          | <u>Dettaglio</u><br>Data di consegna<br>Rottura di Stock |  |
| Richieste di Consegna | 50448385            | sin5526_pi_iva_n-d         | Ente Tutoring     | NRO         |                     | Visto da Fornitore  | 25/07/2019          | Dettaglio<br>Data di consegna<br>Rottura di Stock        |  |
|                       | 50448358            | RDC-2019-07-25-16-12-26    | Ente Tutoring     | NRO         | ddd                 | Rottura di Stock    | 25/07/2019          | Dettaglio                                                |  |
|                       | 50448293            | rdc_da_file_iva_n.d.       | Ente Tutoring     | NRO         |                     | Validata            | 25/07/2019          | Dettaglio                                                |  |
| Amministrazione       | 50446877            | rifiuto_standby_po_5.13.12 | ENTE COLLAUDO TRE | NECA        | rifiuta in stand by | Rifiutato           | 24/07/2019          | Dettaglio                                                |  |

Figura 24

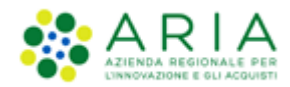

#### 8.3.1. NRO : Abilitazione invio RdC al Nodo Regionale Ordini

Att! Si ricorda che per tutte le Richieste di Consegna con modalità di invio <u>NRO o ExtraNECA</u>, il fornitore dovrà procedere alla consegna UNICAMENTE in presenza di ordine inviato per il tramite di altri canali. L'emissione della Richiesta di Consegna sulla piattaforma è necessario solo al fine della corretta erosione dell'Ordinativo di Fornitura.

Le RdC con modalità di invio <u>NECA</u> sono state notificate via PEC al fornitore. Pertanto i prodotti richiesti dovranno essere consegnati. Il fornitore deve inoltre procedere con l'inserimento della data prevista di consegna nel NECA.

In ottemperanza con le linee guida nazionali e regionali emesse a seguito del DM 7 Dicembre 2018 MEF per l'invio degli ordini relativi a Beni e Servizi degli Enti del Sistema Sanitario Nazionale al Nodo Smistamento Ordini (NSO) della Ragioneria Generale dello Stato – MEF., il Negozio Elettronico Centrale Acquisti (NECA) svolge un ruolo di *validatore* per i soli ordini relativi a Beni e Servizi emessi da parte degli Enti del Sistema Sanitario Nazionale senza procedere all'inoltro della richiesta di evasione dell'ordine al fornitore aggiudicatario della Convenzione ARCA. In tal senso, tutte le RdC provenienti da tali Enti che hanno richiesto ad ARIA l'abilitazione per inviare le RdC al Nodo Regionale Ordini, assumeranno lo stato di *Validata* ed avranno lo stesso ciclo di vita delle RdC in stato Inoltrate al Fornitore.

In questo scenario è previsto che il permettere la validazione sul NECA delle RdC e il conseguente inoltro, in autonomia e tramite altro canale, da parte dell'Azienda Sanitaria in ottemperanza alla normativa vigente, sia nel caso in cui l'emissione della Richiesta di Consegna su NECA avvenga tramite interfaccia web (Graphic User Interface, GUI) sia nel caso in cui venga utilizzato l'interfacciamento NECA-ERP (WebService, WS).

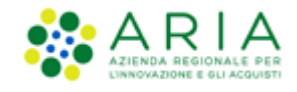

### 8.4. Report RdC

Nella pagina "Home – Richieste di Consegna" è possibile scaricare un report dedicato alle informazioni desiderate relative alle RDC generate. I report conterranno il risultato di quanto selezionato nel motore di ricerca presente nella parte superiore di questa sezione (Ente, Iniziativa, Convenzione, ecc...).

Il report è disponibile in tre versioni: "Elenco RdC", "Elenco RdC con "Dettaglio Lotti" ed "Elenco RdC con Dettaglio Prodotti". Ogni versione si differenzia dall'altra per la quantità di informazioni che contiene; tutti i report hanno in comune le seguenti informazioni: N° RdC Neca, N° RdC Ente, Data RdC, Stato RdC, Data spedizione, N° OdF NECA, N° OdF Ente, Data OdF, Ente (Ente richiedente), Utente (impiegato che ha emesso la RdC), Centro di costo, Convenzione e Fornitore.

Oltre a quanto indicato sopra, il report "Elenco RdC contiene le seguenti informazioni aggiuntive: Importo prodotti (importo totale dei prodotti facenti parte della RDC), Importo servizi aggiuntivi e Importo totale (Importo prodotti + Importo servizi aggiuntivi);

Il report "Elenco RdC con "Dettaglio Lotti" comprende le informazioni relative al/ai lotto/i di riferimento di ogni RDC, con gli importi e i servizi aggiuntivi suddivisi per lotto;

Al report "Elenco RdC con Dettaglio Prodotti" si aggiungono invece le informazioni relative ai dettagli dei prodotti contenuti in ogni RDC. Essendo questo un report molto dettagliato non saranno presenti i dati relativi agli "Importi servizi aggiuntivi" e "Importi totali" ma solo l'importo totale dei singoli prodotti.

|                    | Ricerca: Tutti i campi 🖌                        | OE impiegatoUno - Impiegato Impiegato 🗸 🗸 |
|--------------------|-------------------------------------------------|-------------------------------------------|
| Convenzioni        | Home - Richieste di Consegna                    |                                           |
|                    | Numero RdC NECA Numero RdC Ente                 | Stato (Annulla filtro stati) 🗸            |
| Elenco convenzioni | Ente Tutti gli Enti                             | ×                                         |
|                    | Iniziativa Selezionare                          | <b>v</b>                                  |
|                    | Convenzione Selezionare                         | ×                                         |
|                    | Data di inoltro: Da gg/mm/aaaa 📰 a gg/mm/aaaa 📰 | Canale invio RdC Selezionare              |
| Prodotti           | Trova Cancella                                  | Esporta: Elenco RdC                       |
| 🜔 Vetrina Prodotti |                                                 |                                           |

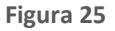

Per scaricare un report RDC è sufficiente cliccare il link corrispondente link tra quelli posizionati in basso a destra.

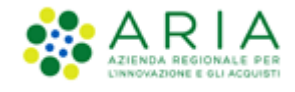

### 9. Gestione Reclami

Per gli utenti con il ruolo di Gestore dei Reclami, la pagina di "Home" NECA all'interno della sezione "Gestione" sarà presente un tab denominato "Visualizza Reclami" fig.26 al cui clic permetterà l'utente di accedere alla pagina di Ricerca dei Reclami della WebApp medesima.

Accanto all'etichetta "Visualizza Reclami" si avrà, tra parentesi, l'indicazione del numero di reclami sui quali l'Operatore Economio dovrà compiere un'azione, quindi in stato "Inoltrato al fornitore" oppure "Sollecito".

|                                                       |                                                                                                    | SWITEL   REQUISITI PER IL CORRETTO UTILIZZO   GUIDE   WI AL PORTALE   GWEDIGIONE TESTO: 🕞 🗖 🔏   LOGOPP                                                                              |
|-------------------------------------------------------|----------------------------------------------------------------------------------------------------|----------------------------------------------------------------------------------------------------|
| NE(                                                   | CA NEGOZIO ELETTRONICO                                                                                                    | 800.116.738                                                                                                    |
|                                                       | Ricerca: Tutti i campi 🕶                                                                                                    | Ver Spetta Stetano s.spetta_femitore01_imp01 - impiegato                                                                                                    |
| Convenzioni                                           | Benvenuti nel Negozio Elettronico - martedi 19 ottobre 2021                                                                                                    |                                                                                                    |
| O Elenco convenzioni                                  | II NECA è un cataligo elettronico delle convenzioni attivate da AGLi (a atte stat<br>prodotti presenti recie intrastre in convenzione ed emettore direttamente andr | oni appatanti), in cui i fornitori che hanno ottenuto l'abbiltazione offiono i propri beni e servizi direttamente on line; gli Enti registrati possono consultare i<br>di acquitto; |
| Prodotti                                              |                                                                                                    |                                                                                                    |
| O Vetrana Prodotti                                    |                                                                                                    |                                                                                                    |
|                                                       | NECA e-procurement - v5.45.1.3 0                                                                                                    | Regione Lombardia, RIVA 12874720159, Tutti i divitti riservati                                                                                                    |
| Gestione                                              | Scarica Termini e Cor                                                                                                    | dizioni d'Utilizzo Scarica Informativa Privacy                                                                                                    |
| O Ordinativi di Fornitura                             |                                                                                                    |                                                                                                    |
| O Richieste di Consegna V<br>O Visualizza Reclami (5) |                                                                                                    |                                                                                                    |
| Amministrazione                                       |                                                                                                    |                                                                                                    |
| O Anagrafica Formitori                                |                                                                                                    |                                                                                                    |

#### Figura 26

I Reclami che giungono dall'Ente (Stazione Appaltante), possono essere emessi sui Lotti, sugli OdF e sulle RdC di Convenzioni da loro stipulate. Tutte le azioni effettuati su un reclamo, vengono sempre notificate automaticamente dalla piattaforma tramite mail peo/pec ai soggetti coinvolti.

### 9.1. Ricerca Reclami

Dalla pagina rappresentata in fig.27 si potrà visualizzare e modificare i soli Reclami emessi dal suo Ente di appartenenza. Per poter ricercare i Reclami, nella parte superiore della schermata, verranno inseriti, dei filtri di ricerca che aiuteranno l'utente in una rapida ricerca.

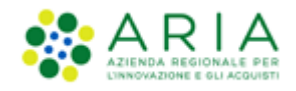

| Regione<br>Lombardia                         | ALERGA RECOUNCE DEA<br>DINNOVAZIONE E GUI ACQUIGTI | SINTEL E-PF  | ROCUREMENT                              |                               |             |                                 |      |                        |              |
|----------------------------------------------|----------------------------------------------------|--------------|-----------------------------------------|-------------------------------|-------------|---------------------------------|------|------------------------|--------------|
| Ricerca Reclami                              |                                                    |              |                                         |                               |             |                                 |      |                        |              |
| N. Reclamo<br>Inserisci N. Reclamo           | N. Reclamo Entr<br>Inserisci N. Recla              | e<br>mo Ente | <b>Tipologia</b><br>Seleziona tipologia | <b>Stato</b><br>▼ Seleziona u | ino stato 🔻 | Data Inoltro<br>Inserisci data  |      | Ente<br>Inserisci ente |              |
| Gestore dell'iniziativa<br>Seleziona gestore | Iniziativa<br>▼ Inserisci iniziativa               | 1            | Convenzione<br>Inserisci convenzione    | Lotto<br>Inserisci lot        | to          | N. ODF NECA<br>Inserisci N. ODF |      | N. RDC NECA            |              |
| N. Reclamo                                   | N. Reclamo Ente                                    | Convenzione  | Lotto                                   | Data Inoltro                  | Timeline    | Tipologia                       | Ente | Cerca                  | Azzera campi |
| 0158949465                                   | AB784305305                                        | Convenzione  | Lotto                                   | 29/11/2021                    | -           | А                               | Ente | Confermato             | Ô            |
| 0158949465                                   | AB784305305                                        | Convenzione  | Lotto                                   | 29/11/2021                    | 02/12/2021  | D                               | Ente | Inoltrato fornitore    | 0 /          |
| 0158949465                                   | AB784305305                                        | Convenzione  | Lotto                                   | 29/11/2021                    | 02/12/2021  | с                               | Ente | Sollecito              | 0/           |
| 0158949465                                   | AB784305305                                        | Convenzione  | Lotto                                   | 29/11/2021                    | -           | G                               | Ente | Confermato             | $\odot$      |
| 0158949465                                   | AB784305305                                        | Convenzione  | Lotto                                   | 29/11/2021                    | -           | F                               | Ente | Confermato             | $\odot$      |
| 0158949465                                   | AB784305305                                        | Convenzione  | Lotto                                   | 29/11/2021                    | -           | В                               | Ente | Annullato              | $\odot$      |
| 0158949465                                   | AB784305305                                        | Convenzione  | Lotto                                   | 29/11/2021                    | -           | В                               | Ente | In carico Ente         | $\odot$      |
| Esporta XLSX                                 | Esporta CSV                                        |              |                                         |                               |             |                                 |      |                        | < 1          |
| SINTEL E- PROCUREMENT                        |                                                    |              |                                         |                               |             |                                 |      |                        |              |

#### Figura 27

Nella parte inferiore della schermata, (al di sotto dei fltri di ricerca), è presente la tabella di riepilogo dei reclami.

Nella colonna "Azioni" della tabella di riepilogo, per i Reclami in stato "Inoltrato al fornitore" o "Sollecito" saranno presenti i link:

- "Dettaglio" rappresentato da un'icona a forma di occhio che permetterà di visualizzare il Reclamo senza compiere azioni dispositive;
- "Modifica" rappresentato da un'icona a forma di matita il cui click permetterà di compiere azioni sul reclamo.

Per i Reclami in stato "In carico all'Ente", "Mancato Riscontro", "Confermato" e "Annullato", si potrà selezionare solamente il link di "Dettaglio".

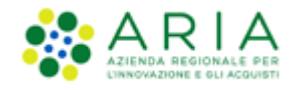

All'interno della pagina di "Dettaglio" Fig.28, e cliccando sul link "Dettaglio Reclamo" la sezione si espanderà mostrando tutte le informazioni inerenti il Reclamo Fig.29

|        |                                                                                                    |                              |                                       |                            |   | imp1_suppler53 🛓 🗸 |
|--------|----------------------------------------------------------------------------------------------------|------------------------------|---------------------------------------|----------------------------|---|--------------------|
|        | Regione ARRIA                                                                                                  | NECA - Gestione Reclami      |                                       |                            |   |                    |
|        | Ricerca Reclami                                                                                                |                              |                                       |                            |   |                    |
|        | N. RECLANO NICA<br>324<br>DESCRIZIONE<br>Test GR27 2                                                           | NARCLAND ENTE<br>Test GR27 2 | TIFOLOGIA BI NECLANO<br>Atri dasenati | DATA INOLTRO<br>18/10/2022 |   |                    |
|        | Dettaglio Reclamo                                                                                              |                              |                                       |                            | × |                    |
|        |                                                                                                    |                              |                                       |                            |   | Annulla Salva      |
| GESTI  | GESTIONE RECLARE -v1.1.0                                                                                       |                              |                                       |                            |   |                    |
| © Copy | © Copyright Regione Lombardia – tutti lahtt mervale C.F. 80050051154- Pazza Cital di Lombardia 1- 20121 Milano |                              |                                       |                            |   |                    |

Figura 28

|                                                             |                                                       |                                         |                                                    | imp1_suppler53 |
|-------------------------------------------------------------|-------------------------------------------------------|-----------------------------------------|----------------------------------------------------|----------------|
| Regione<br>Lombardia                                        | A Dist NECA - Gestione Reclami                        |                                         |                                                    |                |
|                                                             |                                                       |                                         |                                                    |                |
| Ricerca Reclami                                             |                                                       |                                         |                                                    |                |
|                                                             |                                                       |                                         |                                                    |                |
| N. RECLAMO NECA<br>324                                      | N.RECLAMO ENTE<br>Test GR27 2                         | TIPOLOGIA DI RECLAMO<br>Abri disservizi | DATA INOLTRO<br>18/10/2022                         |                |
| DESCRIZIONE<br>Test GR27 2                                  |                                                       |                                         |                                                    |                |
|                                                             |                                                       |                                         |                                                    |                |
| Dettaglio Reclamo                                           |                                                       |                                         | ^                                                  |                |
| NOME DELL'INIZIATIVA<br>Inizitiva GdR Max                   | NOME DELLA CONVENZIONE<br>Conversione GdR Max         | NOME DEL LOTTO<br>lotto1                |                                                    |                |
| N. ODF NECA                                                 | N. ODF ENTE                                           | N. RDC NECA                             | N. RDC ENTE                                        |                |
| 8910128                                                     | 0001                                                  | 8910142                                 | RDC-2022-10-04-17-28-00                            |                |
| Nessun file selezionato                                     |                                                       |                                         |                                                    |                |
| Dati Firmatario:                                            |                                                       |                                         |                                                    |                |
| RAGIONE SOCIALE                                             | INDIRIZZO                                             | CITTÀ                                   |                                                    |                |
| ENTE M2                                                     | VIA SANTO 1                                           | COMO                                    |                                                    |                |
| PARTITA IVA<br>12086540155                                  | CODICE FISCALE<br>12086540155                         | PROVINCIA<br>CO                         | CAP<br>22100                                       |                |
| NOME                                                        | COGNOME                                               | CODICE FISCALE                          |                                                    |                |
| INDIRIZZO EMAIL                                             | INDIRIZZO PEC                                         | TELEFONO                                |                                                    |                |
| sewoja7904@haboty.com                                       | sewoja7904@haboty.com                                 | 0265498465                              |                                                    |                |
| PDF RECLAMO<br><u>Reclamo-324.pdf</u> <u>+</u> Scarica file |                                                       |                                         |                                                    |                |
| CONTRODEDUZIONI                                             |                                                       |                                         |                                                    |                |
|                                                             | Nessun file selezionato                               |                                         |                                                    |                |
| DATA CAMBIO STATO<br>21/10/2022 , 12:11                     | STATO PRECEDENTE<br>IN CARICO ENTE                    | NUOVO STATO<br>CONFERMATO               | NOTA<br>reclamo confermato                         |                |
| 21/10/2022 , 12:00<br>21/10/2022 , 10:14                    | SOLLECITO<br>MANCATO RISCONTRO                        | IN CARICO ENTE<br>SOLLECITO             | Aggiornamento job gestione SLA<br>nota di solecito |                |
| 21/10/2022, 10:00                                           | INOLTRATO FORNITORE                                   | MANCATO RESCONTRO                       | Aggiornamento job gestione SLA                     |                |
| 18/10/2022 , 17:40                                          | IN COMPILAZIONE                                       | INOLTRATO FORNITORE                     |                                                    |                |
|                                                             |                                                       |                                         |                                                    | Annulla        |
|                                                             |                                                       |                                         |                                                    |                |
| NE RECLAMI - v1.1.0                                         |                                                       |                                         |                                                    |                |
| ght Regione Lombardia tutti i dritti riservati- C.F. 8      | 0050050154- Piazza Città di Lombardia 1- 20124 Milano |                                         |                                                    |                |
|                                                             |                                                       |                                         |                                                    |                |

Figura 29

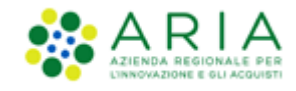

### 9.2. Azioni su Reclamo

Al click sull'icona a forma di matita (come illustrato nel precedente paragrafo), per i reclami in stato "Inoltrato al fornitore" o "Sollecito" si atterrerà nella pagina dove l'operatore econimico può gestire le azioni legate al reclamo fig.30

|                                                                                                 |                                                                                                    |                                     |                            | imp1_supplerS3 🛓 🗸 |  |  |
|-------------------------------------------------------------------------------------------------|----------------------------------------------------------------------------------------------------|-------------------------------------|----------------------------|--------------------|--|--|
| Regione<br>Lombardia                                                                            | DE ATRONAUL A DE ANORA - Gestione Reclami                                                                      |                                     |                            |                    |  |  |
| Ricerca Reclami                                                                                 |                                                                                                    |                                     |                            |                    |  |  |
| N. RECLAMO NECA<br>601<br>DESCRIZIONE<br>Redamo prova                                           | NJRECANO ENTE<br>Redano provi                                                                                  | TTPCIOGIA DI RECLAMO<br>Abridusevid | DATA INOLINO<br>31/10/0022 |                    |  |  |
| Dettaglio Reclamo                                                                               |                                                                                                    |                                     |                            | ×                  |  |  |
| AZIONI SU RECLAMO<br>Selezona una dele seguenti opzioni:<br>Accetta i Reclamo 🔿 Invia Controdec | Ausora                                                                                                    |                                     |                            |                    |  |  |
|                                                                                                 |                                                                                                    |                                     |                            | Annola             |  |  |
| GESTIONE RECLAMI - v1.1.0                                                                       | GESTIONE RECLAME-VILLO                                                                                         |                                     |                            |                    |  |  |
| © Copyright Regione Lombardia tutti i dritti riserva                                            | Copyright Regione Lombanda - tutti i detti intervati C.F. 8000009154 - Pazza Ottà di Lombanda I - 20124 Milano |                                     |                            |                    |  |  |

Figura 30

Le azioni possibili sono:

"Accetta il Reclamo": tale opzione verrà scelta nel caso in cui il Gestore dei Reclami riconosca la contestazione che viene comunicata.

"Invia Controdeduzioni": tale opzione verrà scelta nel caso in cui il "Gestore dei Reclami" non ritenga fondata la contestazione e decida di inviare delle controdeduzioni in risposta.

Selezionata l'azione prescelta sarà possibile inserire delle note o nel caso di controdeduzioni anche allegare dei file. Dopo il click sul pulsante "Salva", si aprirà una pagina di attesa. Comparirà l'avviso a seconda delle casistiche precedentemente elencate:

- "Reclamo confermato!"
- "Risposta inviata!"

Trascorsi 7 giorni dall'inoltro del Reclamo, se l'Operatore Economico non compie alcuna azione sul reclamo, il sistema cambia stato al reclamo in *"Mancato Riscontro"*, ritorna in carico all'Ente che può Sollecitare, Annullare o Confermare il Reclamo.

L'Ente che accede ad un reclamo nello stato *"Mancato Riscontro"* potrà inviare un sollecito per dare altri 15 giorni all' Operatore Economico per rispondere al reclamo, tale operazione cambierà lo stato del Reclamo in *"Sollecito"* 

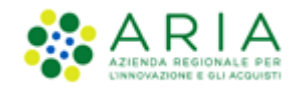

### 10. Contatti

Per ricevere supporto tecnico ed operativo sui servizi di e-Procurement, i canali a disposizione sono i seguenti:

|                         | EMAIL:<br><u>supportoacquistipa@ariaspa.it</u><br>per richieste di supporto tecnico e/o informativo sui servizi ARIA: piattaforma Sintel e Negozio<br>Elettronico, altri strumenti di e-procurement, iniziative di gara in corso e convenzioni attive |
|-------------------------|----------------------------------------------------------------------------------------------------|
| Numero Verde800.116.738 | NUMERO VERDE: 800 116 738 (dall'estero +39 02 39 331 780<br>assistenza in lingua italiana)<br>I nostri operatori sono a disposizione tutti i giorni dalle 9.00 alle 17.30 esclusi sabato, domenica<br>e festivi                                       |